## Jeu train de la mine

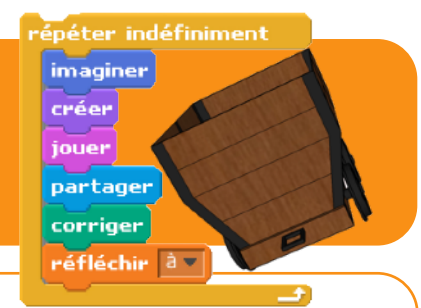

## L'IDÉE DU JEU

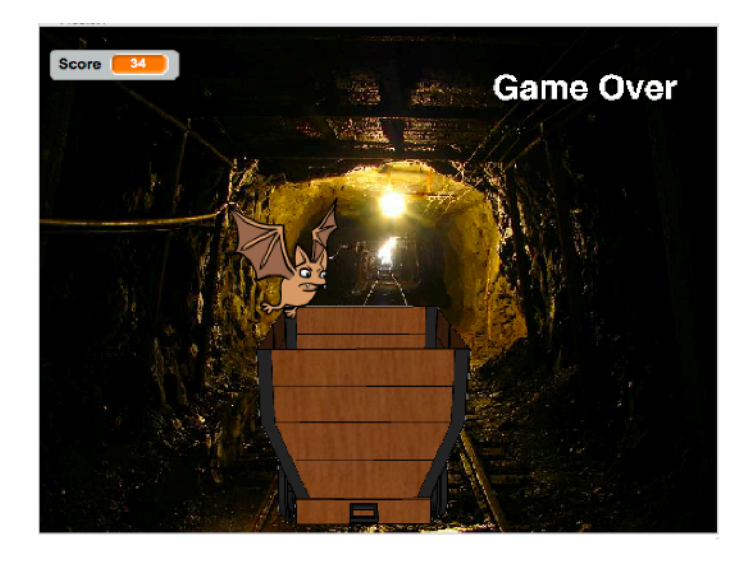

Il s'agit d'un jeu d'arcade, ou le joueur dans un wagon de train de mine doit éviter les obstacles. Pour cela il faut orienter le wagon de droite à gauche à l'aide des flèches du clavier.

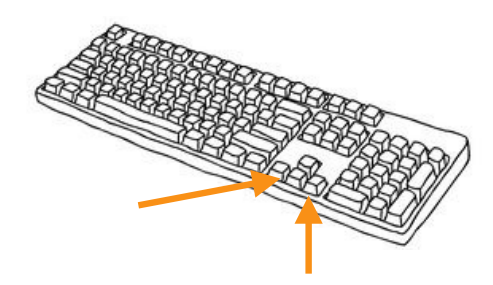

## **STRUCTURE GRAPHIQUE DU JEU**

d) Son

2

orter un arrière-plai

Ajouter en arrière plan l'image des rails dans un tunnel. Enregistrez le a l'adresse suivante http://www.undergroundminers.com/ashland29.jpg ou sur le site de technologie

Cliquer ensuite sur arrière plan en haut a gauche puis sur importer un arriere plan

Ajouter le lutin correspondant au wagon . Telecharger le fichier ( le lutin se trouve sur le site de technologie ) , et dezipper le .

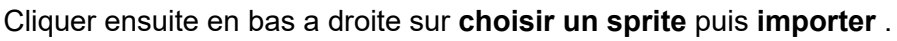

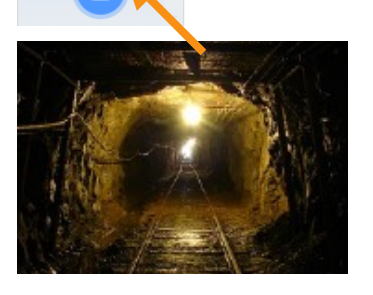

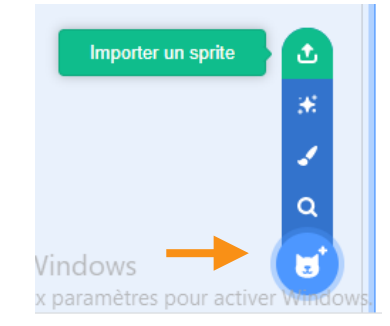

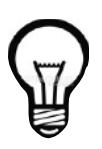

📰 Code

Eventuellement, penser à renommer les lutins si besoin en fonction du programme, ce qui facilitera l'écriture et la relecture du programme.

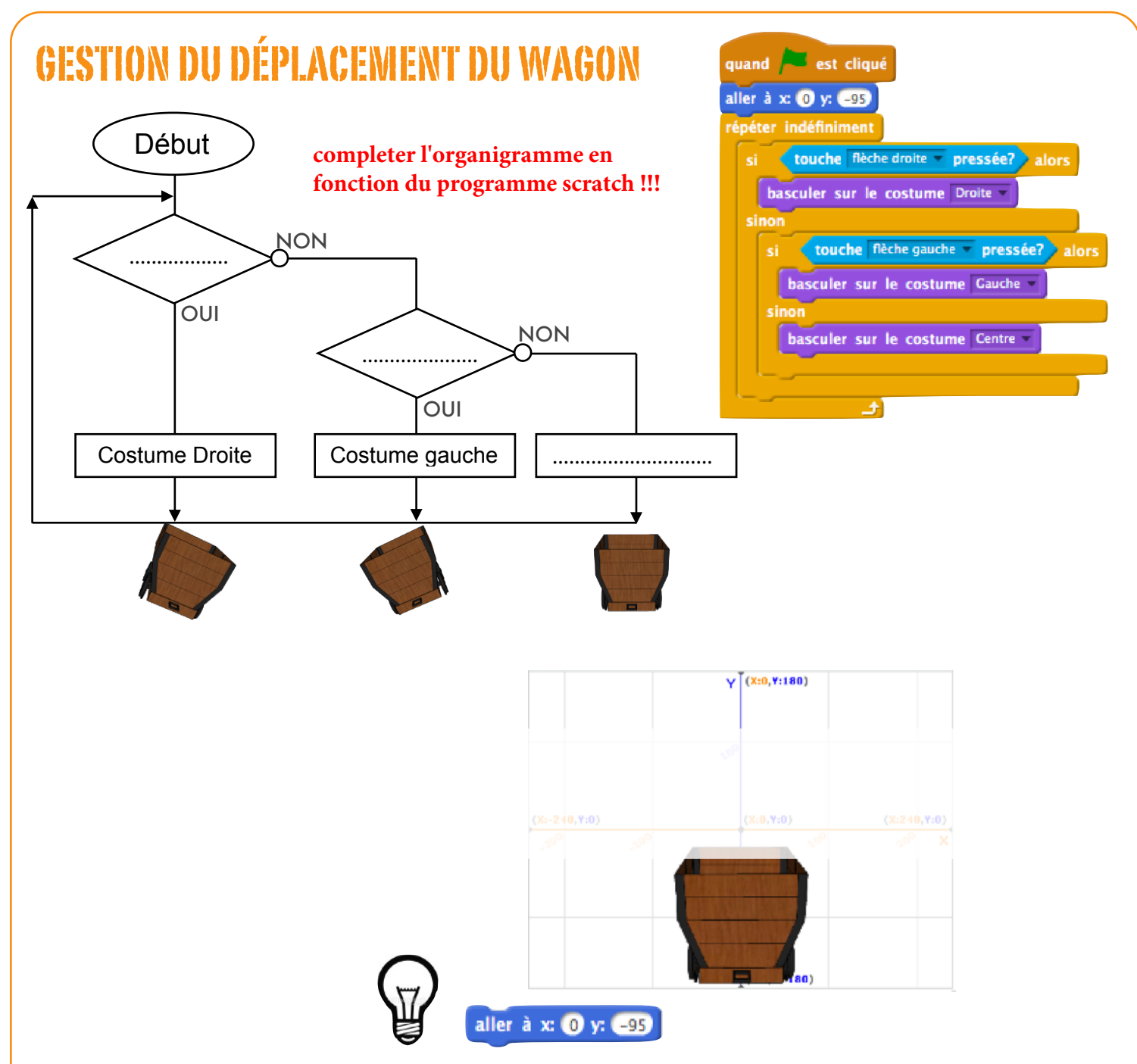

Cette fonction permet de placer le Wagon au centre de l'écran (x=0) et en bas (y=-95).

Sachant que l'écran de la scène fait 480 (-240 < x < 240) par 360 pixels (-180 < y < 180)

## **GESTION DES OBSTACLES**

Ajouter un lutin « obstacle », ici une chauve souris nommée Bat directement disponible dans la bibliothèque Scratch.

ATTENTION : dans les programmes vous devrez mettre bat et non bat 1 !!!

Bat

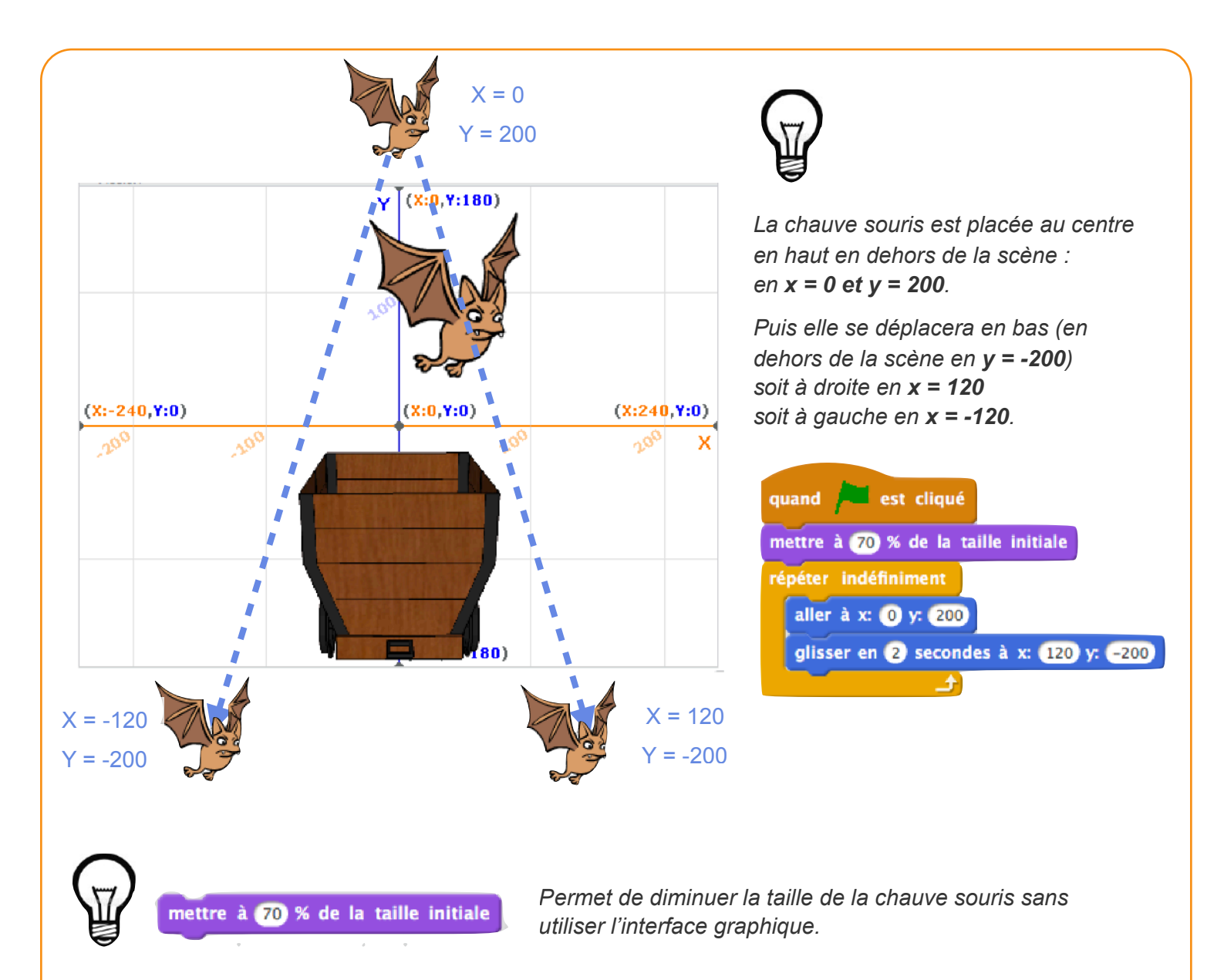

Il va falloir maintenant gérer aléatoirement l'arriver des chauves souris à droite ou à gauche. Pour cela, utiliser une variable **Aleatoire-Droite\_Gauche** qui sera égale soit à 1 soit à 2. Si la variable est égale à 1 : direction vers la droite

Si la variable est égale à 2 : direction vers la gauche

| 🛫 Code 🚽 Costumes 📢 Sons                   |                                                                               | quand est cliqué                                                 |
|--------------------------------------------|-------------------------------------------------------------------------------|------------------------------------------------------------------|
| Variables                                  |                                                                               |                                                                  |
| Créer une variable                         |                                                                               | mettre à (70) % de la taille initiale                            |
| Apparence                                  | Nouvelle variable ×                                                           | rénéter indéfiniment                                             |
| Son mettre my variable + à 0               | Nouveau nom de la variable                                                    | aller à x: 0 y: 200                                              |
| Événement                                  | 1                                                                             |                                                                  |
| ajouter 1 à my variable -                  |                                                                               | mettre Aleatoire-Droite_Gauche 🔻 à nombre aléatoire entre 🕕 et 2 |
| Contrôle montrer la variable my variable - | <ul> <li>Pour tous les</li> <li>Pour ce sprite</li> <li>uniquement</li> </ul> |                                                                  |
| Capteurs cacher la variable my variable -  | Annuler Ok                                                                    | si Aleatoire-Droite_Gauche = 1 alors                             |
| Opérateurs Créer une liste                 |                                                                               | glisser en 2 secondes à x: 120 y: -200                           |
| Variables Mes Blocs                        |                                                                               | sinon                                                            |
| Créer un bloc                              |                                                                               | alissan an 2 sacandas à xi 120 vs 200                            |
| Mes Blocs                                  |                                                                               | gilsser en 2 secondes a x120 y200                                |
|                                            |                                                                               |                                                                  |
|                                            |                                                                               |                                                                  |
|                                            |                                                                               |                                                                  |

2

source. Pujades -

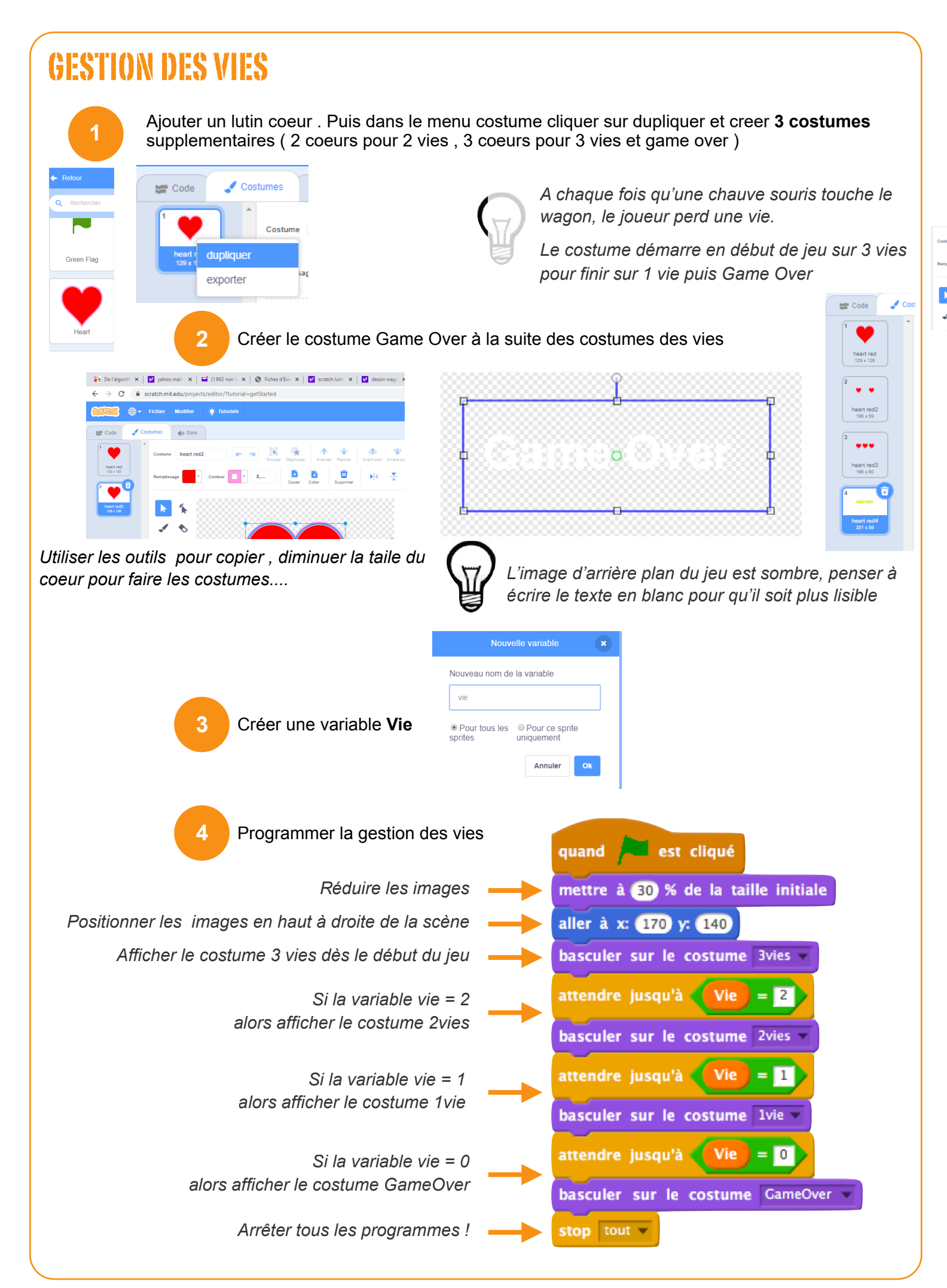

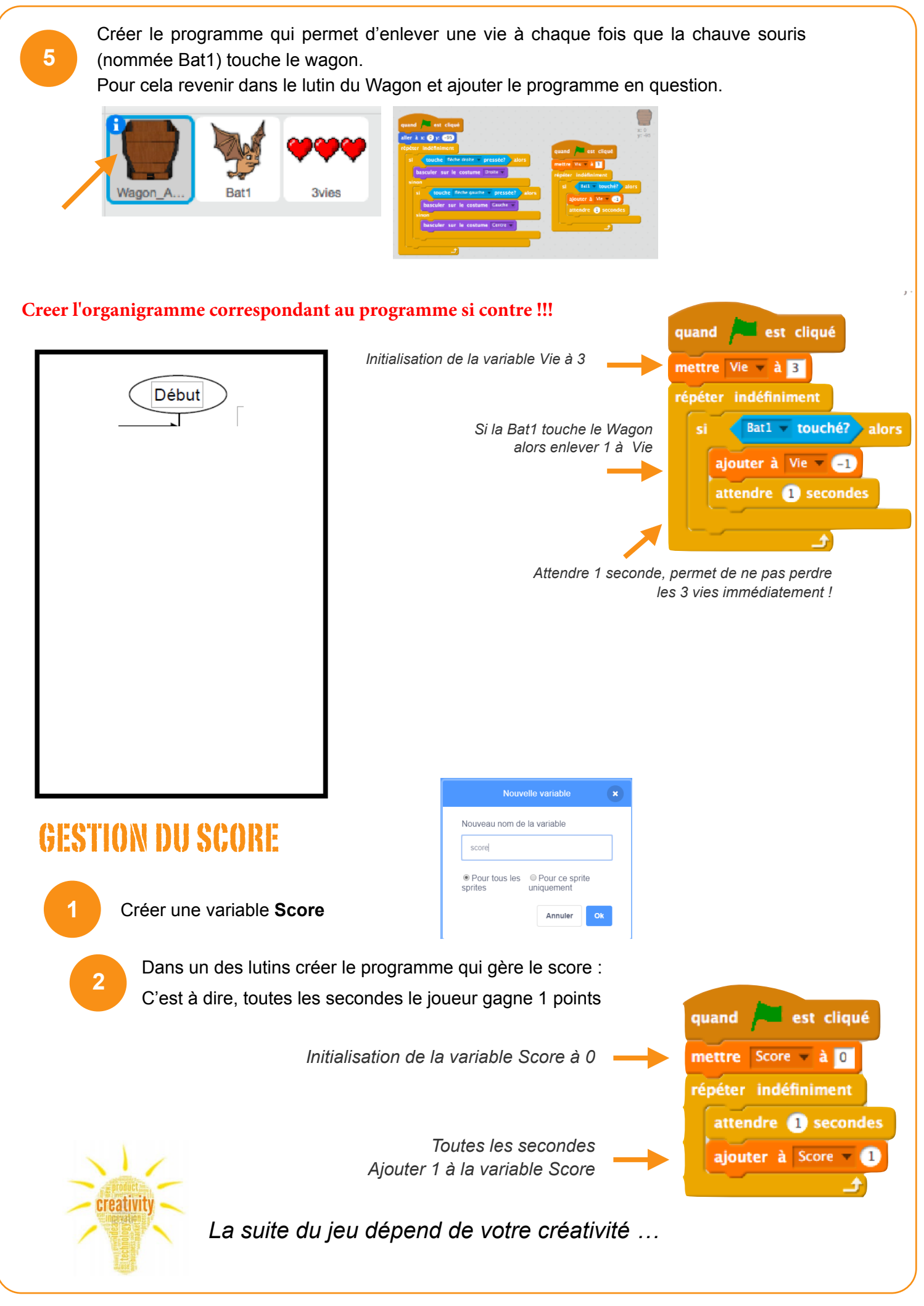